## Comment procéder à une inscription en ALSH 3-11ans?

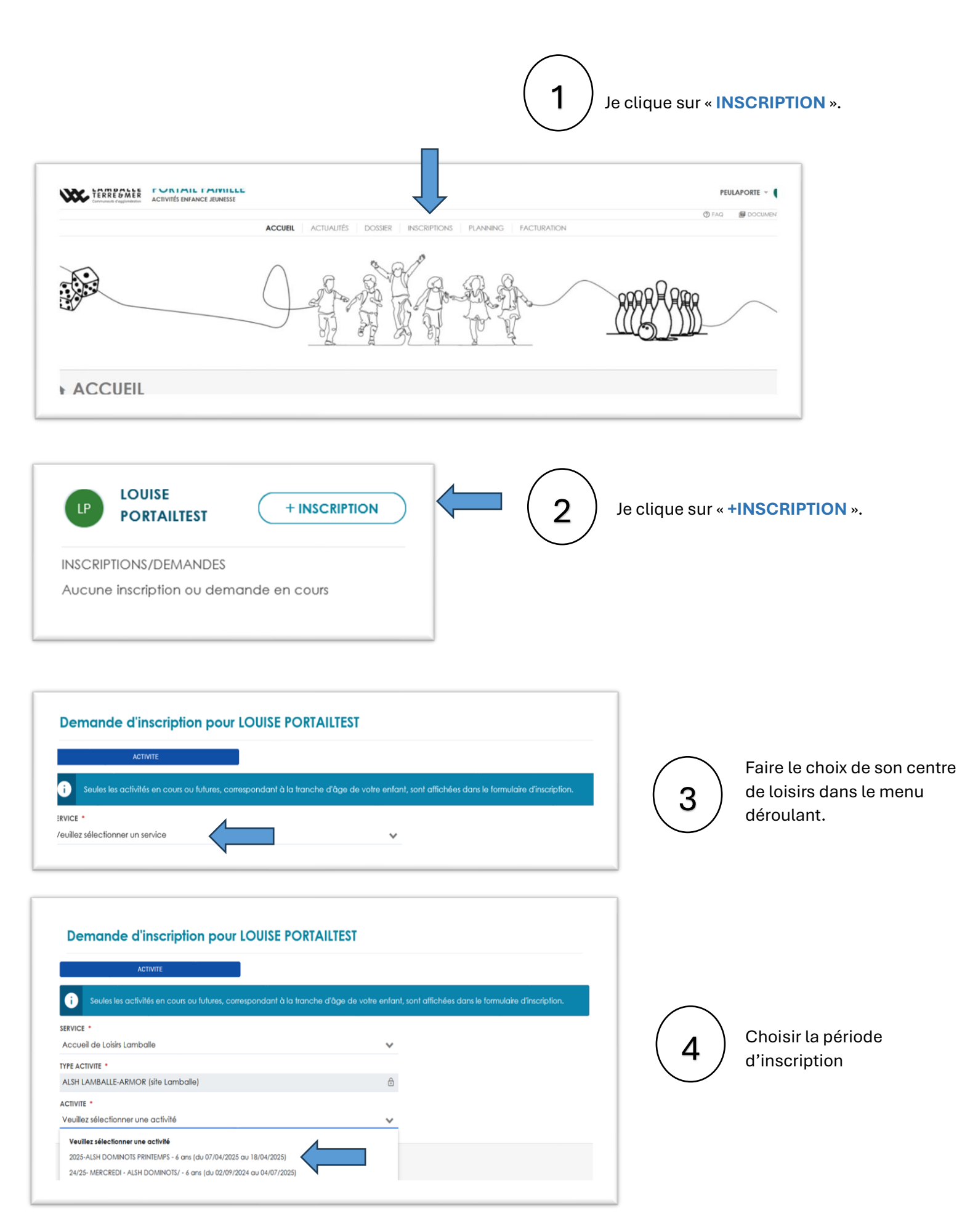

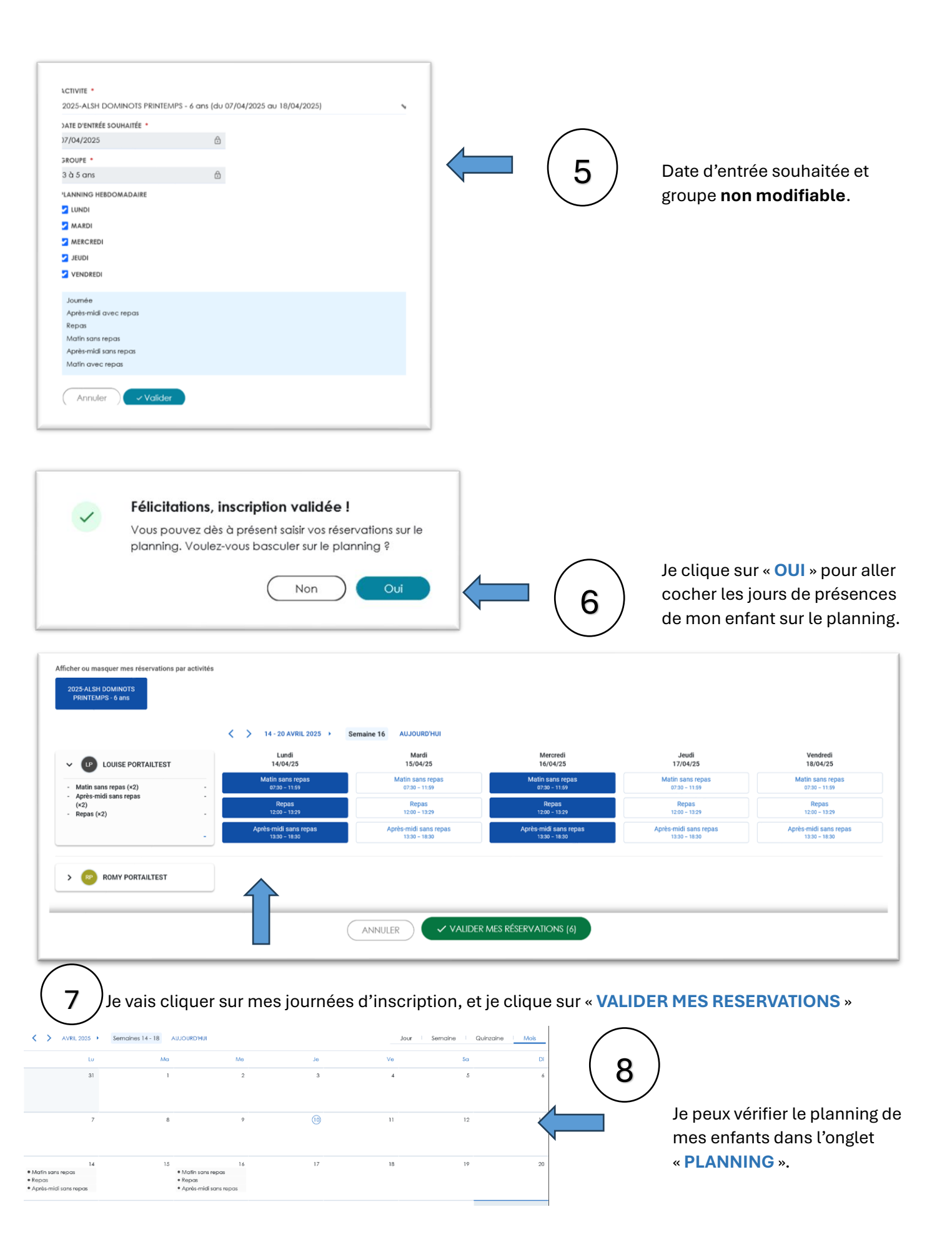